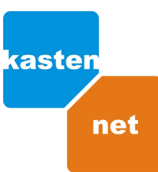

## Zjištění fyzické (MAC) adresy síťové karty vašeho počítače

## • Stiskněte tlačítko Start - klikněte na volbu Spustit

| Stiskněte tlačítko Start - klikněte na volbu Spustit                                                  | do políčka Otevřít napište příkaz cmd a stiskněte OK                                                  |
|----------------------------------------------------------------------------------------------------|----------------------------------------------------------------------------------------------------|
| Spustit 🛛 🛛 🔀                                                                                         | Spustit 🔹 💽 🔀                                                                                         |
| Zadejte název programu, složky, dokumentu nebo<br>zdroje v síti Internet a systém Windows jej otevře. | Zadejte název programu, složky, dokumentu nebo<br>zdroje v síti Internet a systém Windows jej otevře. |
| Otevřit:                                                                                              | Otevřit: cmd                                                                                          |
| OK Storno Procházet                                                                                   | OK Storno Procházet                                                                                   |

🕏 do příkazového řádku napište příkaz ipconfig /all a stiskněte Enter ... fyzická adresa má tvar např.: 00-17-31-8B-35-BE

| C:\WINDOWS\system32\cmd.exe                                                                                                    | - 🗆 | × |
|----------------------------------------------------------------------------------------------------|-----|---|
| C:∖>ipconfig ∕all<br>Konfigurace protokolu IP systému Windows                                                                                                    |     |   |
| Název hostitele: : net02Primární přípona DNS.: : KASTEN.LOCALTyp uzlu : neznámýPovoleno směrování IP: NeWINS Proxy povoleno: NeProhledávací seznam přípon DNS.: KASTEN.LOCALAdaptér sítě Ethernet Připojení k místní síti:Přípona DNS podle připojení | ler | • |

• Jak odebrat adresu protokolu IP přidělenou DHCP serverem?

do příkazového řádku napište příkaz ipconfig /release a stiskněte Enter

- Jak znovu načíst adresu protokolu IP ze serveru DHCP?
- do příkazového řádku napište příkaz **ipconfig /renew** a stiskněte Enter

Pro pomoc s nastavením volejte linku

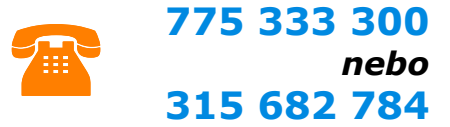